# Изучение программы

#### Создание направляющих

Для того, чтобы создать направляющие, необходимо «схватить» мышкой за линейку и «вытащить» направляющую на поле документа.

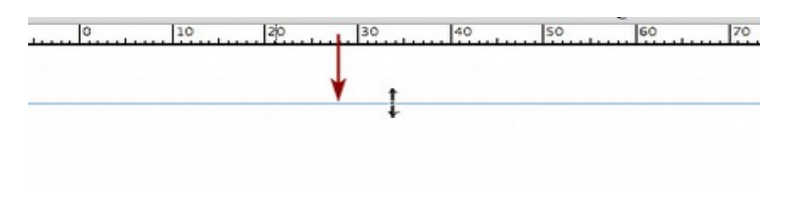

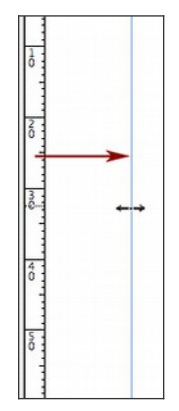

Для получения горизонтальной направляющей, необходимо вытащить её с верхней линейки, для получения вертикальной — с левой линейки.

Количество направляющих не ограничено.

Для визуализации линеек (если они отсутствуют на экране) можно воспользоваться командой View->Show Rules (Cmd+R).

Красными стрелками показано направление движения мышки.

# Создание текстовых и графических фреймов

Для создания текстового фрейма необходимо выбрать в панели инструментов инструмент «Text tool» (клавиатурное сокращение Т) и «растянуть» в поле документа текстовый фрейм.

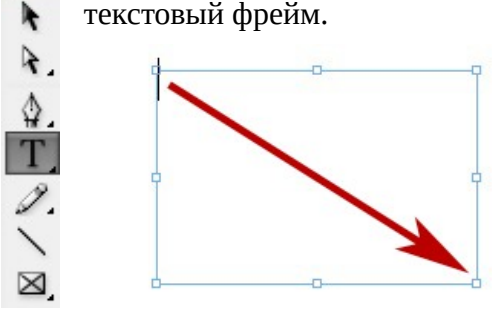

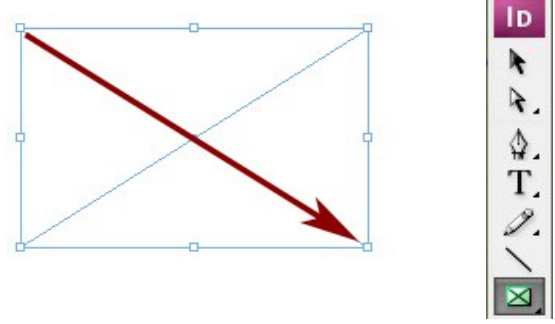

Аналогично, для создания графического фрейма выбирается инструмент «Frame tool» (F) и «растягивается» фрейм в поле документа.

# Помещение в соответствующие фреймы внешней графики и текста

Для того, чтобы набить в текстовом фрейме текст, необходимо кликнуть инструментом Text tool (T) по одному из созданных текстовых фреймов (в нем замигает к вертикальный курсор) и начать вводить текст.

Кроме этого, есть возможность поместить в текстовый фрейм готовый текстовый документ. Для этого необходимо выделить инструментом Selection tool (V, Esc в текстовом режиме) нужный фрейм, выполнить команду File->Place (Cmd+D)

и выбрать в открывшемся окне необходимый текстовый файл.

Аналогично для помещения в графический фрейм изображения из файла необходимо выделить нужный фрейм, выполнить команду File->Place (Cmd+D) и выбрать в открывшемся окне нужный файл с изображением.

| File | Edit    | Layout | Туре |    |
|------|---------|--------|------|----|
| Ne   | w       |        |      | •  |
| Op   | en      |        | 9    | 0  |
| Bro  | wse     |        | 73   | 80 |
| Op   | en Rec  | ent    |      | ٠  |
| Clo  | se      |        | 9    | w  |
| Sav  | /e      |        | 9    | 8S |
| Sav  | e As    |        | 🗘 អ  | es |
| Ch   | eck In. |        |      |    |
| Sav  | e a Co  | ру     | 7.8  | ß  |
| Rev  | /ert    |        |      |    |
| Pla  | ce      |        | 9    | D  |
| Im   | port XM | ML     |      |    |

#### Текстовые и графические стили

| Туре   | Notes      | Object | Table | View           |
|--------|------------|--------|-------|----------------|
| Font   |            |        |       | •              |
| Size   |            |        |       | •              |
| Cha    | racter     |        |       | ЖТ             |
| Para   | graph      |        | 1     | ТЖС            |
| Tabs   | 5          |        | 1     | T#{            |
| Glyp   | hs         |        | ٦     | <b>C</b> ① F11 |
| Stor   | y          |        |       |                |
| Cha    | racter Sty | les    | ć     | 3 <b>#</b> F11 |
| ✓ Para | graph St   | yles   |       | ₩F11           |
| Crea   | te Outlin  | nes    | ć     | 0%{            |
| Find   | Font       |        |       |                |
| Cha    | nge Case   |        |       | •              |

Для создания текстового абзацного стиля необходимо сначала открыть окно абзацных стилей, выполнив команду Type->Paragraph Style (Cmd+F11) или открыв нужное окошко из панели окон (расположенных на экране справа), затем выполнить команду Create New Paragraph Style (кнопка на рисунке подчеркнута красным), вызвать окно редактирования стиля (дважды кликнув по его названию) и задать необходимые параметры стиля.

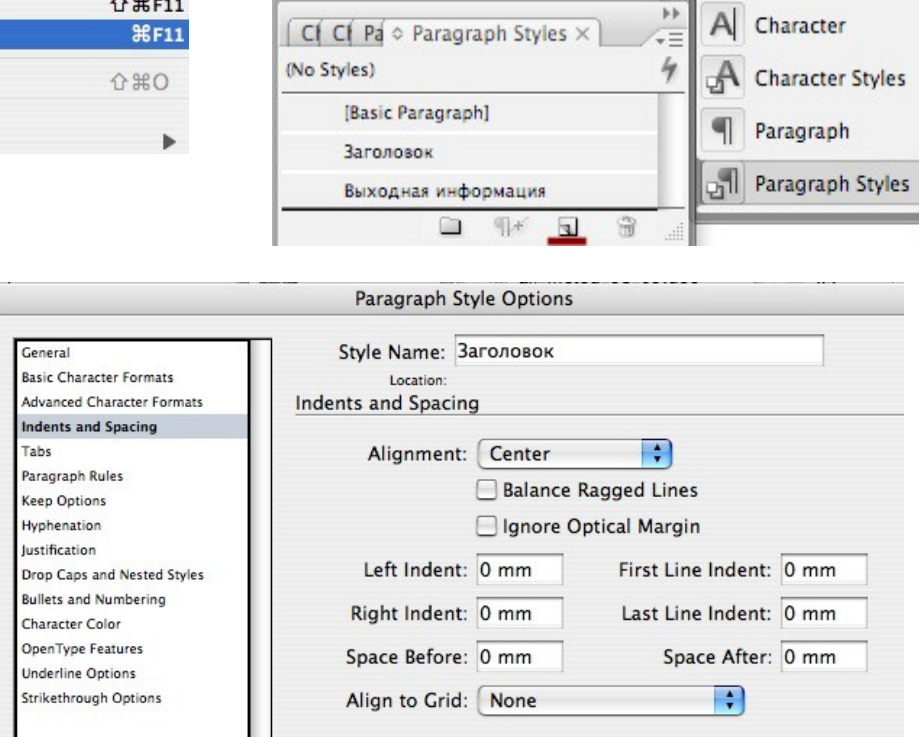

Также, возможно сначала оформить текст в самом фрейме, а лишь потом создать стиль, тогда все параметры оформления автоматически будут для этого стиля настроены.

Аналогично необходимо действовать для создания символьного стиля (Type->Character Style (Cmd+Shift+F11), Create New Character

|                            |               | [None]                       |           | X        | Paragraph   |        |
|----------------------------|---------------|------------------------------|-----------|----------|-------------|--------|
|                            |               | Роль                         |           |          |             |        |
|                            | _             | Имя Фамилия                  |           |          | Paragraph S | Styles |
|                            |               |                              |           | 9 .:     |             |        |
| 8                          | Chara         | cter Style Options           |           |          |             |        |
|                            | Chile Nie     |                              |           |          | -           |        |
| Basic Character Formats    | Style Na      | те: имя Фамили               | я         |          |             |        |
| Advanced Character Formats | Basic Charact | ter Formats                  |           |          |             |        |
| Character Color            | Fant Family   | Canal                        |           |          |             |        |
| Underline Options          | Font Family:  | Gogoi                        |           |          |             |        |
| Strikethrough Options      | Font Style:   | Regular                      | 2         |          | -           |        |
|                            | Size:         | 12 pt                        | Leading:  | Auto     |             |        |
|                            | Kerning:      | Optical                      | Tracking: | Q        | •           |        |
|                            | Case:         | Normal                       | Position: | Normal   | +           |        |
|                            |               | Underline (<br>Strikethrough | Ligatures | No Break | 4           |        |

Style, откры задать нужн

| Window    | Help     |              |
|-----------|----------|--------------|
| Arrange   | a û pr   | •            |
| Worksp    | ace      |              |
| Assign    | nents    |              |
| Attribut  | tes      |              |
| Automa    | tion     | •            |
| Color     |          | F6           |
| ✓ Control |          | 73第6         |
| Effects   |          | <b>企業F10</b> |
| Gradien   | nt       |              |
| Info      |          | F8           |
| Interact  | ive      |              |
| Layers    |          | F7           |
| Links     |          | 企業D          |
| Notes     |          |              |
| Object of | & Layout | •            |
| Object !  | Styles   | <b>第F7</b>   |
| Output    |          | •            |
| Pages     |          | ₩F12         |
|           |          |              |

Для создания стиля графического объекта необходимо открыть окно стилей объектов, выполнив команду Window-> Object Style (Cmd+F7) или открыв нужное окошко из панели окон (расположенных на экране справа), затем выполнить команду Create New Style (аналогично с созданием текстовых стилей), вызвать окно редактирования стиля (дважды кликнув по его названию) и задать необходимые параметры стиля.

В программе предусмотрено два типа стилей объектов: для графических фреймов и для текстовых фреймов.

| Strok Swate & Object Styles × |   | Stroke           |
|-------------------------------|---|------------------|
| Рамка для фото                | 1 | Swatches         |
| [None]                        | X | Object Styles    |
| [Basic Graphics Frame]        |   | UL Object Styles |
| [Basic Text Frame]            | T |                  |
| Рамка для фото                |   | Color            |
|                               |   | fx Effects       |
|                               | 3 | Gradient         |

|                                                                                                    | Object Style Options                                                                                                    |
|----------------------------------------------------------------------------------------------------|----------------------------------------------------------------------------------------------------|
| Style Name:                                                                                                    | Фотография                                                                                                    |
| Location:                                                                                                    |                                                                                                    |
| Basic Attributes                                                                                                    | General                                                                                                    |
| Data IC ACTURDUTES         Ceneral         Image: Fill         Stroke         Stroke         Stroke & Corner Options         Paragraph Styles         Text Frame General Options         Text Frame Baseline Options         Text Frame Baseline Options         Text Wrap & Other         Anchored Object Options         Frame Fitting Options         Effects for:         Object         Transparency         Drop Shadow         Inner Shadow         Outer Glow         Bevel and Emboss         Satin | Based On: [None]  Shortcut:  Reset To Base Style Settings:  Fill Stroke Stroke & Corner Options Text Frame General Options Text Frame Gaseline Options Story Options Text Frame Baseline Options Story Options Story Options Text Frame Gaseline Options Text Frame Gaseline Options Text |
| Basic Feather     Directional Feather     Gradient Feather                                                                                                    | Apply Style to Selection                                                                                                    |

#### Привязывание объектов к направляющим

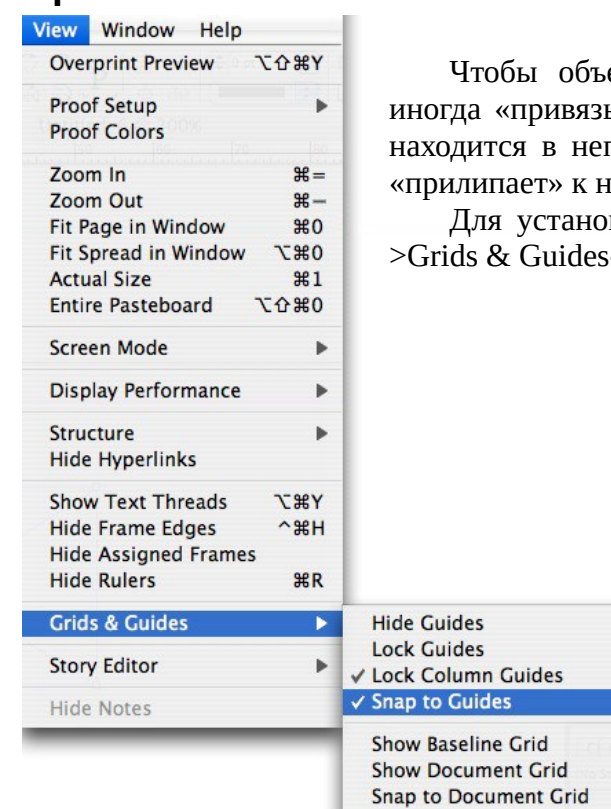

Чтобы объекты (фреймы) было проще выравнивать, их иногда «привязывают» к направляющим, то есть, когда объект находится в непосредственной близости от направляющей, он «прилипает» к ней.

Для установки этой функции используется команда View->Grids & Guides->Snap to Guides (Cmd+Shift+;).

#### Выравнивание объектов

Для выравнивания нескольких объектов (например, вдоль одной прямой), нужно выделить необходимые объекты и задать параметры выравнивания в окошке, которое вызывается командой Window->Object & Layout->Align (Shift+F7).

¥:

٦:#;

企器;

187

☆ 策'

¥'

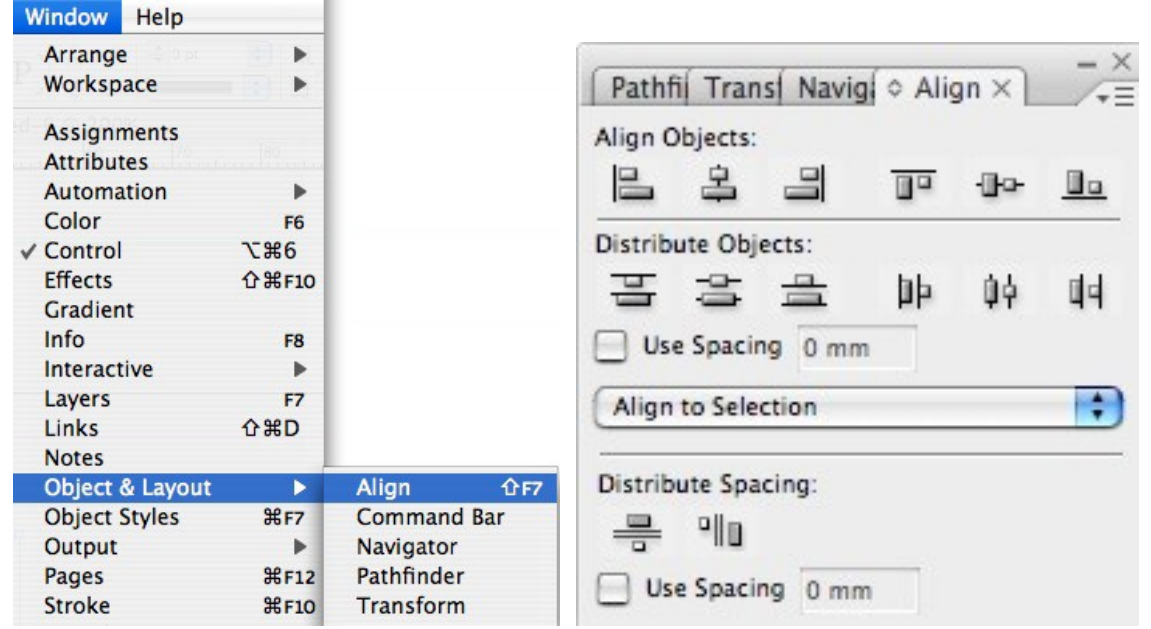

# Изменение порядка расположения объектов

| Object | Table   | View | Window     | / | Help              |      |
|--------|---------|------|------------|---|-------------------|------|
| Transf | orm     |      |            | 뷺 | 📫 0 pt 📑 🛄 📮      | fx.  |
| Transf | orm Aga | ain  |            |   |                   | 96 Þ |
| Arrang | je      |      | ►          |   | Bring to Front ①  | ¥]   |
| Select | 60      | 151  | •          |   | Bring Forward     | ¥]   |
| 6      |         |      | 200        |   | Send Backward     | ¥[   |
| Group  |         |      | #G         |   | Send to Back      | 128  |
| Ungro  | up      |      | <b>企業G</b> | 1 | Jena to pacific a |      |

Для того, чтобы переместить объект вперед или назад относительно других объектов или поместить на передний/задний план используются команды:

- 1. Object->Arrange->Bring to Front (Cmd+Shift+])
- 2. Object->Arrange->Bring Forward (Cmd+])
- 3. Object->Arrange->Send Backward (Cmd+[)
- 4. Object->Arrange->Send to Back (Cmd+Shift+[)

# Обкривление шрифтов

Для преобразования текста в кривые (векторный объект) нужно выделить инструментом Text Tool (T) необходимый текст и выполнить команду Type->Create Outlines (Cmd+Shift+O).

| Туре | Notes     | Object | Table | View           |
|------|-----------|--------|-------|----------------|
| Font |           |        |       | • •            |
| Size |           |        |       | •              |
| Char | acter     |        |       | жт             |
| Para | graph     |        | 7     | ТЖТ            |
| Tabs | 5         |        | 1     | T#{            |
| Glyp | hs        |        | 7     | <b>C</b> ① F11 |
| Stor | Y         |        |       |                |
| Char | acter Sty | /les   | 1     | }₩F11          |
| Para | graph St  | yles   |       | ₩F11           |
| Crea | te Outlir | ies    | ł     | )#O            |
| Find | Font      |        |       |                |
| Char | nge Case  |        |       | •              |

#### Создание линеек, плашек

| LD.          | Для                                                                                                    | создания   | таких     | оформительских | 1 |
|--------------|----------------------------------------------------------------------------------------------------|------------|-----------|----------------|---|
|              | использу                                                                                                    | ются инстр | ументы    | :              |   |
| *            | •                                                                                                    | Line tool  | (/)       |                |   |
| 4.           | •                                                                                                    | Rectangle  | e tool (M | [)             |   |
| ۵.           | •                                                                                                    | Ellipse to | ol (L)    |                |   |
| T.           | •                                                                                                    | Poligon to | ool       |                |   |
| 2.           |                                                                                                    | U          |           |                |   |
| $\mathbf{N}$ |                                                                                                    |            |           |                |   |
|              |                                                                                                    |            |           |                |   |
|              | Rectangle Te                                                                                                    | ool M      |           |                |   |
| 1            | O Ellipse Tool                                                                                                    | L          |           |                |   |
| *            | Polygon Too                                                                                                    | N          |           |                |   |
|              | Contract of the second second se |            |           |                |   |

Для создания таких оформительских элементов как линии и плашки используются инструменты:

| 韋 2 pt                                  | 💽 🖪 🖬 f*.            |
|-----------------------------------------|----------------------|
|                                         | 100%                 |
|                                         | Solid                |
|                                         | Thick - Thick        |
|                                         | Thick - Thin         |
|                                         | Thick - Thin - Thick |
|                                         | Thin - Thick         |
|                                         | Thin - Thick - Thin  |
|                                         | Thin - Thin          |
|                                         | Triple               |
|                                         | Dashed (3 and 2)     |
| _                                       | Dashed (4 and 4)     |
| unnun                                   | Left Slant Hash      |
| ,,,,,,,,,,,,,,,,,,,,,,,,,,,,,,,,,,,,,,, | ' Right Slant Hash   |
|                                         | Straight Hash        |
| •••                                     | Dotted               |
| $\sim$                                  | • Wavy               |
| 000000                                  | > White Diamond      |
| ••••                                    | Japanese Dots        |
|                                         | Dashed               |
|                                         |                      |

Чтобы задать параметры (толщину и тип) линии (или рамки, для плоскостных фигур — прямоугольника, многоугольника, элипса) можно воспользоваться выпадающими меню, расположенными в верхней части экрана, или вызвать окошко с настройками Window-> Stroke (Cmd+F10), или открыть его через палитру, расположенную в правой части экрана.

| ◇ Stroke ×                            | watches ct Styles                                                                                                    | <u></u> | Stroke                       |
|---------------------------------------|----------------------------------------------------------------------------------------------------|---------|------------------------------|
| Weight:                               | 韋 2 pt 🕴 Cap: 🛌 (                                                                                                    |         | Swatches                     |
| Miter Limit:                          | 🜻 4 x Join: 🕞 (                                                                                                    | n n 🖓   | Object Styles                |
| Align Stroke:                         |                                                                                                    |         | 2                            |
|                                       | 100 million (100 million (100 m | 100     |                              |
| Type                                  |                                                                                                    |         | Color                        |
| Type:<br>Start:                       | None                                                                                                    |         | Color<br>Effects             |
| Type:<br>Start:<br>End:               | None                                                                                                    |         | Color<br>Effects<br>Gradient |
| Type:<br>Start:<br>End:<br>Gap Color: | None None [None]                                                                                                    |         | Color<br>Effects<br>Gradient |

Для задания цвета линии (рамки) и фона (для плоскостных объектов) следует вызвать окошко Swatches командой Window->Swatches (F5) или воспользоваться палитрой справа.

| Stroke           | ct Styles |    | Stroke        |
|------------------|-----------|----|---------------|
| 🕂 🖬 🖬 🖬 Tint:    | 100 🕨 %   |    | Swatches      |
| [Black]          | X 💷       | 1  | Object Styles |
| [Registration]   | X         | \$ |               |
| C=100 M=0 Y=0 K= | 0         |    | Color         |
| C=0 M=100 Y=0 K  | =0        |    | Color         |
| C=0 M=0 Y=100 K= | 0         |    | fx Effects    |
| C=15 M=100 Y=100 | ) K=0     |    | Gradient      |
|                  |           | 3  |               |

Также, для задания цвета рамки или фона можно воспользоваться окошком Color (Window->Color, F6).

# Менеджер ошибок (наличие шрифтов в системе, связь с помещенной графикой)

Для проверки макета на ошибки используется команда File->Preflight (Cmd+Opt+Shift+F). После вызова этой команды открывается окошко, где можно посмотреть список используемых шрифтов, внешних графических объектов (links), цветов и настройки печати.

В случае возникновения ошибки (потеряна связь с внешним изображением, используется неправильная цветовая модель в изображении, отсутствует шрифт в системе, низкое разрешение изображения (только начиная с версии CS4) и так далее) рядом с элементом возникает желтый проблемным треугольник предупреждения. Также можно посмотреть только на проблемные элементы, поставив галочку на Show Problem Only в соответствующей (для шрифтов, для изображений) закладке окна.

| File | Edit    | Layout    | Туре         | No |
|------|---------|-----------|--------------|----|
| New  | N       |           |              | •  |
| Op   | en      |           | 9            | 80 |
| Bro  | wse     |           | 12           | 80 |
| Op   | en Rec  | ent       |              | •  |
| Clo  | se      |           | 9            | w  |
| Sav  | e       |           | 9            | 8S |
| Sav  | e As    |           | <b>វ</b> ាម  | 8S |
| Che  | eck In. |           |              |    |
| Sav  | e a Co  | ру        | 52           | ßS |
| Rev  | rt      |           |              |    |
| Pla  | ce      |           | 9            | D  |
| Imp  | oort XN | ۸L        |              |    |
| Add  | be PD   | F Presets |              |    |
| Exp  | oort    |           | 9            | BE |
| Cro  | ss-me   | dia Expor | t            | •  |
| Do   | cumen   | t Presets |              |    |
| Do   | cumen   | t Setup   | 128          | BP |
| Use  | er      |           |              |    |
| File | Info    | • • • • • | ደ ሳ ፓ        | 81 |
| Pre  | flight  |           | <u></u> ር ጉን | ۶F |
| Pac  | kage    | . /       | ድ በ          | BP |
| Prin | nt Pres | ets       |              | •  |
| Prin | nt      |           | 9            | BP |
| Prin | t Book  | klet      |              |    |

. . .

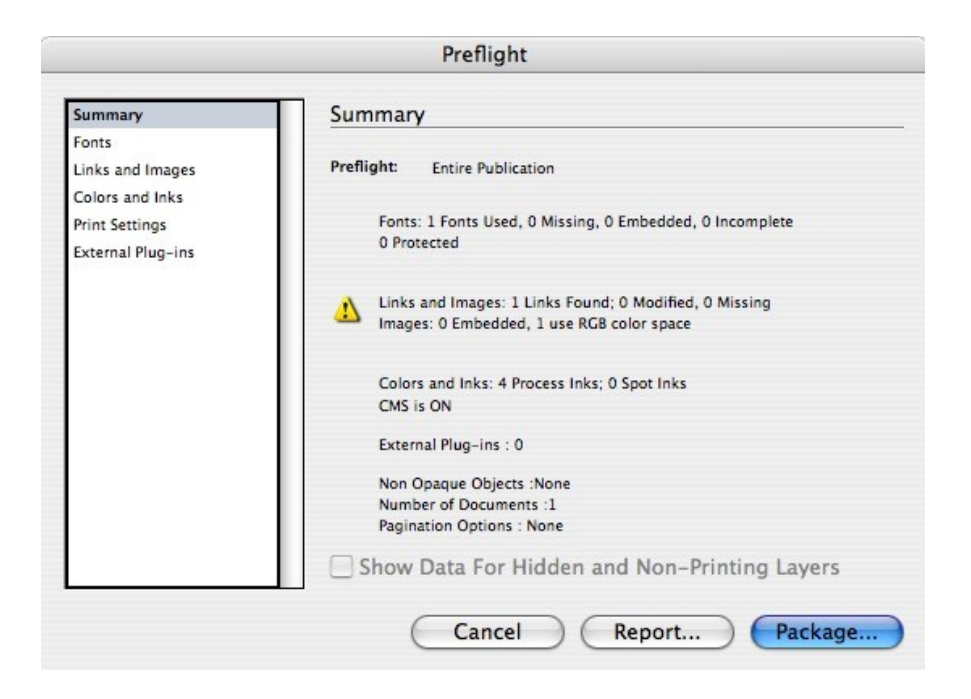

Экспорт в PDF, EPS или PS (с установкой необходимого PPD, линиатуры, цветовой модели)

plus fonts

| File Edit Layou     | ut Type     | Лля вь                                  |
|---------------------|-------------|-----------------------------------------|
| New                 | •           | ~~~~~~~~~~~~~~~~~~~~~~~~~~~~~~~~~~~~~~  |
| Open                | жo          | командои Е                              |
| Browse              | OHT         | <b>VCT</b> ановок                       |
| Open Recent         | •           | D O III                                 |
| Close               | 9914/       | Press Quality                           |
| Save                | 94.6        | В откры                                 |
| Save As             | <u>^₩</u> S | 2 0 mp2                                 |
| Check In            | 0000        | этого preset                            |
| Save a Copy         | <b>\%</b> S |                                         |
| Revert              |             |                                         |
| Place<br>Import XML | ЖD          |                                         |
| Adobe PDF Pres      | ets 🕨       | Define                                  |
| Export              | ЖE          |                                         |
| Cross-media Ex      | port 🕨      | [High Quality Print]<br>[PDF/X-1a:2001] |
| Document Prese      | ts 🕨        | [PDF/X-3:2002]                          |
| Document Setup      | ℃#P         | [PDF/X-4:2007]                          |
| User                | 25.0.991    | [Press Quality]<br>[Smallest File Size] |
| rile info           | 1.0.41      | Smallest File Size plu                  |

Для вывода макета в PDF необходимо воспользоваться командой File->Adobe PDF Presets и выбрать необходимый набор установок. Для передачи в типографию необходимо выбирать Press Quality, дать имя и указать место файла.

В открывшемся окне можно поменять стандартные установки этого preset-a.

|                                                                   |                                                           | Export Adobe                                                            | PDF                                                        |                                                                          |      |  |
|-------------------------------------------------------------------|-----------------------------------------------------------|-------------------------------------------------------------------------|------------------------------------------------------------|--------------------------------------------------------------------------|------|--|
| Adobe PDF Preset:                                                 | [Press Quality]                                           |                                                                         |                                                            |                                                                          | \$   |  |
| Standard:                                                         | None                                                      | •                                                                       | Compatibility:                                             | Acrobat 5 (PDF 1.4)                                                      | 1.4) |  |
| General                                                           | General                                                   |                                                                         |                                                            |                                                                          |      |  |
| Compression<br>Marks and Bleeds<br>Output<br>Advanced<br>Security | Description:                                              | Use these settin<br>suited for high-<br>documents can<br>5.0 and later. | ngs to create Adol<br>quality prepress<br>be opened with A | be PDF documents best<br>printing. Created PDF<br>Acrobat and Adobe Read | ler  |  |
| Summary                                                           | Pages<br>All<br>Range:<br>Spreads                         | 1                                                                       |                                                            |                                                                          |      |  |
|                                                                   | Options<br>Embed P<br>Optimize<br>Create T<br>Export Laye | age Thumbnails<br>e for Fast Web Vie<br>agged PDF<br>rrs: Visible & Pri | ew                                                         | View PDF after Exporting<br>Create Acrobat Layers                        | 9    |  |
|                                                                   | Include                                                   | ks<br>ks<br>uides and Grids                                             | Non-Printin<br>Interactive                                 | ng Objects<br>Elements<br>Use Object Settings                            | \$   |  |

Для вывода в EPS (или другие форматы, в том числе и растровые) используется команда File->Export (Cmd+E). В открывшемся окне необходимо ввести название файла и выбрать его тип.

| File | Edit Layou   | ut Type                               |
|------|--------------|---------------------------------------|
| New  | N            | 1 1 1 1 1 1 1 1 1 1 1 1 1 1 1 1 1 1 1 |
| Op   | en           | жo                                    |
| Bro  | wse          | 7.80                                  |
| Op   | en Recent    | 10 10 M                               |
| Clo  | se           | жw                                    |
| Sav  | e            | <b>೫</b> S                            |
| Sav  | e As         | <b>企</b> 業S                           |
| Ch   | eck In       |                                       |
| Sav  | e a Copy     | 7.#S                                  |
| Rev  | vert         |                                       |
| Pla  | ce           | жD                                    |
| Imp  | oort XML     |                                       |
| Ad   | be PDF Prese | ets 🕨                                 |
| Exp  | oort         | ЖE                                    |
| Cro  | oss-media Ex | port 🕨                                |
| Do   | cument Prese | ts 🕨                                  |
| Do   | cument Setup | D \₩P                                 |
| Use  | er           |                                       |
| File | Info         | 1米公プ                                  |
| Pre  | flight       | 飞仓器F                                  |
| Pac  | kage         | <u></u> ርዕ ዙ P                        |
| Prin | nt Presets   | •                                     |
| Pri  | nt           | ЖP                                    |
| Prin | nt Booklet   |                                       |

Для вывода файла PostScript необходимо воспользоваться командой File->Print (Cmd+P). В открывшемся окне выбрать в качестве принтера PostScript File и установить ему необходимый PPD.

| File | Edit    | Layout    | Туре |    |
|------|---------|-----------|------|----|
| Ne   | W       |           |      | •  |
| Op   | en      |           |      | жο |
| Bro  | wse     |           | X    | жо |
| Op   | en Rec  | ent       |      | •  |
| Clo  | se      |           |      | жw |
| Sav  | /e      |           |      | ЖS |
| Sav  | Û       | ЖS        |      |    |
| Ch   |         |           |      |    |
| Sav  | e a Co  | ру        | r    | ЖS |
| Rev  | /ert    |           |      |    |
| Pla  | ce      |           |      | жD |
| Im   | port XN | 1L        |      |    |
| Ad   | obe PD  | F Presets |      |    |
| Exp  | oort    |           |      | ЖE |
| Cro  | oss-me  | dia Expor | rt   | •  |

|                                                                                                    | Print                                                                                                    |
|----------------------------------------------------------------------------------------------------|----------------------------------------------------------------------------------------------------|
| Print Preset:<br>Printer:<br>PPD:                                                                    | [Custom]     +       PostScript® File     +       HP LaserJet 9050     +                                                                                                    |
| General<br>Setup<br>Marks and Bleed<br>Output<br>Graphics<br>Color Management<br>Advanced<br>Summary | General Copies: 1 Collate Reverse Order Pages Pages: All Range: 1 Sequence: All Pages Spreads Print Master Pages                                                            |
| Page Setup) Prin                                                                                     | Options         Print Layers:       Visible & Printable Layers         Print Non-printing Objects         Print Blank Pages         Print Visible Guides and Baseline Grids |

Пройдя по закладкам окошка можно установить цветовую модель (закладка Output, выпадающее меню Color)), линиатуру (Screening) и углы поворота растра каждого цвета (Angle) для цветоделенного вывода (Separation), цветовой профиль (закладка Color Management, выпадающее меню Printer Profile).

|                              | Pri              | int           |                        |              |                     |        |        |          | Print      |         |         |               |
|------------------------------|------------------|---------------|------------------------|--------------|---------------------|--------|--------|----------|------------|---------|---------|---------------|
| Print Preset:                | [Custom]         |               | Print Preset: [Custom] |              |                     | •      |        |          |            |         |         |               |
| Printer:                     | PostScript® File |               | •                      |              | Print               | ter:   | Postso | ript® Fi | lle        |         | •       |               |
| PPD:                         | Aii APS 3850 CT  | Р             | •                      |              | P                   | PD:    | Aii AF | \$ 3850  | СТР        |         | ;       |               |
| General                      | Output           |               |                        |              | General             | 0      | utput  |          |            |         |         |               |
| Setup<br>Marks and Bleed     | Color: C         | omposite CMYK | . т                    | ext as Black | Marks and Bleed     |        |        | Color:   | Separatio  | ons     | ;       | Text as Black |
| Output                       | Trapping:        |               | 4                      |              | Output              |        | Tra    | pping:   | Off        |         | ;       |               |
| Graphics<br>Color Management | Flip: N          | lone          |                        | legative     | Color Management    |        |        | Flip:    | None       |         | \$      | Negative      |
| Advanced<br>Summary          | Screening: D     | efault        | Å Y                    |              | Advanced<br>Summary |        | Scre   | ening:   | 85 lpi /   | 1000 dp | i 🗘     |               |
|                              | Inks             |               |                        |              |                     | Γ      | Inks   |          |            |         |         |               |
|                              | 👌 Ink            | Free          | quency Angle           |              |                     |        | 3      | Ink      |            | Free    | quency  | Angle         |
|                              | Process Cy       | yan           |                        |              |                     |        | 3      | Proces   | ss Cyan    | 85      |         | 15            |
|                              | Process Ma       | agenta        |                        |              |                     |        | 13     | Proces   | is Magenta | 85      |         | 75            |
|                              | Process Ye       | llow          |                        |              |                     |        | 13     | Proces   | is Yellow  | 85      |         | 0             |
|                              | Process Bla      | ack           |                        |              |                     |        | 13     | Proces   | IS BIACK   | 85      |         | 45            |
|                              | Frequency:       | lpi E         | Simulate Ove           | erprint      |                     |        | Freq   | uency:   | 85         | lpi E   | Simulat | te Overprint  |
|                              | Angle:           | • (           | Ink Manager.           |              |                     |        |        | Angle:   | 15         | • (     | Ink Man | ager)         |
| (Page Setup) (Prin           | nter Save Pr     | reset) C      | ancel                  | Save         | Page Setup)         | Printe | er)    | Save     | Preset     |         | ancel   | Save          |

|                                   | Print                    |                                                                                                    |
|-----------------------------------|--------------------------|----------------------------------------------------------------------------------------------------|
| Print Preset:                     | [Custom]                 | •                                                                                                    |
| Printer:                          | •                        |                                                                                                    |
| PPD:                              | Aii APS 3850 CTP         | •                                                                                                    |
| General                           | Color Management         |                                                                                                    |
| Setup<br>Marks and Bleed          | Print                    |                                                                                                    |
| Output<br>Graphics                | Document (F     Proof (F | Profile: Coated FOGRA39 (ISO 12647-2:2<br>Profile: N/A)                                                                           |
| Color Management Advanced Summary | Options                  | Document CMYK - Coated FOGRA39 (ISO 12647-2:2004)<br>Working CMYK - Coated FOGRA39 (ISO 12647-2:2004)                             |
| Junnary                           | Color Handling:          | Coated FOGRA27 (ISO 12647-2:2004)                                                                                                 |
|                                   | Printer Profile:         | ✓ Coated FOGRA39 (ISO 12647-2:2004)                                                                                               |
|                                   | Output Color:            | Japan Color 2001 Coated<br>Japan Color 2001 Uncoated                                                                              |
|                                   | - Description            | Japan Color 2002 Newspaper<br>Japan Web Coated (Ad)<br>U.S. Sheetfed Coated v2<br>U.S. Sheetfed Uncoated v2                       |
| H                                 | select the prome applic  | U.S. Web Coated (SWOP) v2<br>U.S. Web Uncoated v2<br>Uncoated FOGRA29 (ISO 12647–2:2004)<br>Web Coated FOGRA28 (ISO 12647–2:2004) |
| Page Setup) Prin                  | ter Save Pre             | Euroscale Coated v2<br>Euroscale Uncoated v2<br>Generic CMYK Profile                                                              |